# Tutorial

Step by step from the most easy query for rendering form data to a very nice output-table

#### Overview

- 1. Create an HTML form, e.g. a survey
- 2. Let your friends fill their data into the HTML form. Of course you can import data from excel
- 3. See how the data is stored in the u5CMS's database and presented as table and chart
- 4. And now, finally: Render the received data on a page of your u5CMS-driven website!

# 1. Create an HTML form, e. g. a survey

Go to the u5CMS-backend<sup>1</sup> and create a new page<sup>2</sup> containing an HTML form<sup>3</sup> with this code:

| survey                                                                | T                                                                                     | ◯ d ◯ e ◯ f ● P                                                                   | Preview only, no edit | R | ns survey • • d • e • f • P i                                                                                                    |  |  |  |  |
|-----------------------------------------------------------------------|---------------------------------------------------------------------------------------|-----------------------------------------------------------------------------------|-----------------------|---|----------------------------------------------------------------------------------------------------|--|--|--|--|
| Survey                                                                |                                                                                       |                                                                                   |                       |   | Create new Page, Publicity status (Public, Offline, Logins)<br>BLOCKFORMATS: align right centered justified list123 list stay right<br>ELEMENTS: form goto html incl line link mark picture L picture S table und<br>INLINEFORMATS: A < > abbreviation acronym bold hillite italic mono sub sup<br>TITLES: xcaption xshare maintitle subtitle undersubtitle<br>[] ¶ nbsp shy ns = = 22 , ,,, , , , , , , , , , , , , , |  |  |  |  |
|                                                                       |                                                                                       |                                                                                   |                       | _ | [[[[Survey]]]]<br>[fo:][fi:][h:]                                                                                                    |  |  |  |  |
|                                                                       |                                                                                       |                                                                                   |                       |   | <input name="thanks" type="hidden" value="thanks"/>                                                                                                    |  |  |  |  |
| Name*                                                                 |                                                                                       |                                                                                   |                       |   | <pre><label>Name*</label> <input name="name_mandatory" type="text"/></pre>                                                                                                    |  |  |  |  |
| E-Mail*                                                               | a i 2772*                                                                             |                                                                                   |                       |   | <label>E-Mail*</label><br><input name="youremail_mandatory" type="text"/>                                                                                                    |  |  |  |  |
| Please upl<br>yours                                                   | oad a photo c                                                                         | please select file                                                                |                       |   | <pre><label>Do you like jazz?*</label>     <select name="LikeJazz_mandatory">         <option value="">please select</option>         <option value="+1">no</option></select></pre>                                                                                                    |  |  |  |  |
|                                                                       |                                                                                       | send                                                                              |                       |   | <pre><option value="+3">neutral </option> <option value="+4">rather yes </option> <option value="+5">yes </option> </pre>                                                                                                    |  |  |  |  |
| 1: Open the u5CMS-ba<br>2: Create a new page:<br>3: Create HTML forms | ackend: See <u>http://</u><br>See <u>http://yuba.cl</u><br>: See <u>http://yuba.c</u> | /yuba.ch/u5cms/manual page 4<br>n/u5cms/manual page 32<br>:h/u5cms/manual page 35 |                       |   | <label>Please upload a photo of yours</label><br><script src="upload"></script>                                                                                                    |  |  |  |  |
| The look of the "se                                                   | elect file"-butto                                                                     | on can differ.                                                                    |                       |   | <pre><label> </label><input type="submit" value="send"/> [:h][:fi][:fo]</pre>                                                                                                    |  |  |  |  |

u5CMS tutorial about <u>http://yuba.ch/u5cms/renderformdata</u>

## 2. Let your friends fill their data into the HTML form

If you named the page "survey", the URL is http://www.yoursite.ext?c=survey or http://www.yoursite.ext/anydirectory?c=survey

| Survey                   |                    |
|--------------------------|--------------------|
| Name*                    |                    |
| E-Mail*                  |                    |
| Do you like jazz?*       | please select      |
| Please upload a photo of | please select file |

The look of the "select file"-button can differ.

u5CMS tutorial about <a href="http://yuba.ch/u5cms/renderformdata">http://yuba.ch/u5cms/renderformdata</a>

#### 3. See how the data is stored in the u5CMS's database and presented as table and chart

You'll find the received form data in the u5CMS-backend

(there you also find the import-function to import data from excel)

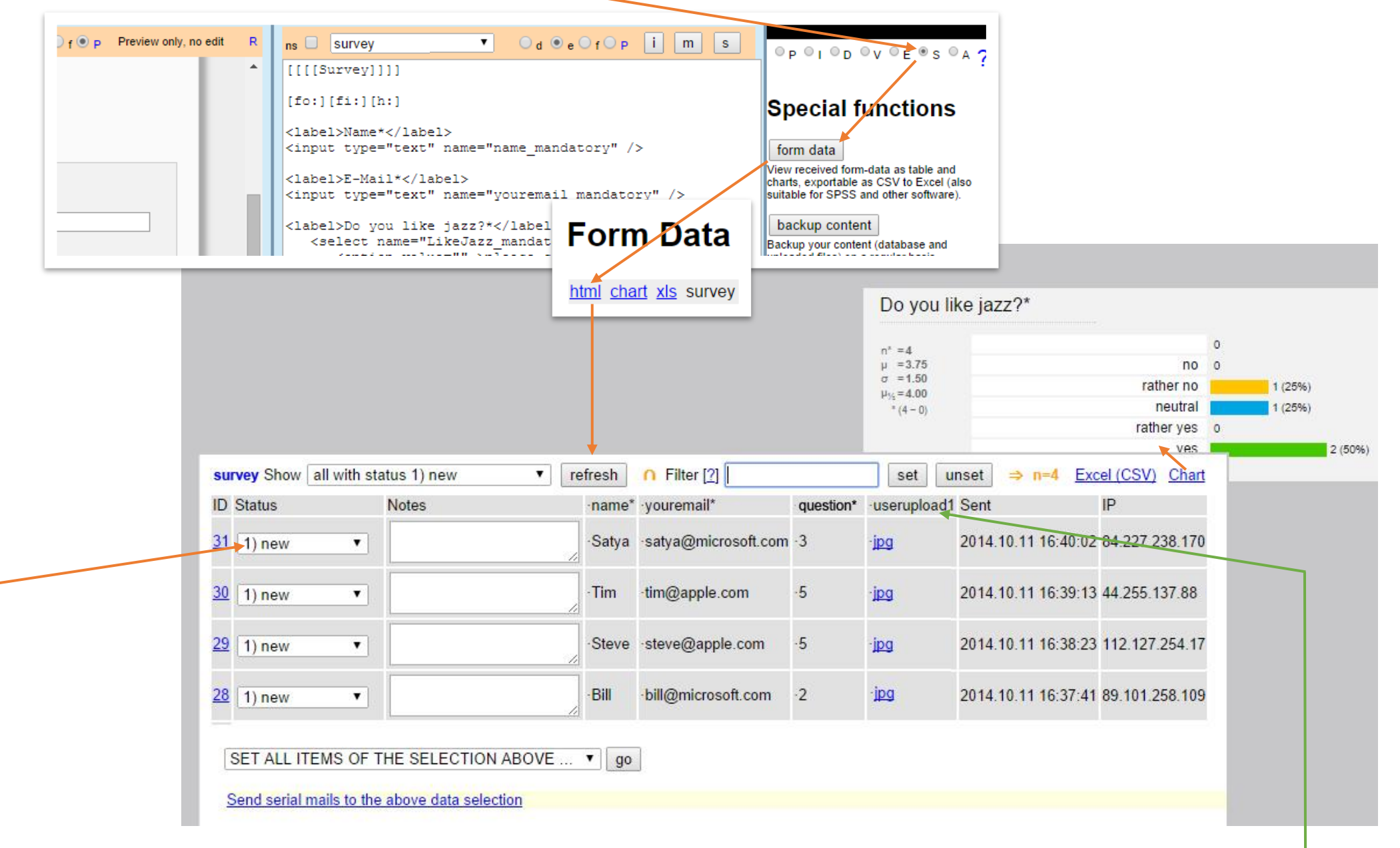

u5CMS tutorial about http://yuba.ch/u5cms/renderformdata

### 4. Render the received data on a page of your u5CMS-driven website!

Now, in the u5CMS-backend, create a new empty page named "participants".

The command to access received form data is **[fieldname|formname:dat]** (see <u>http://yuba.ch/u5cms/renderformdata</u>)

In our example the formname is **survey** and we asked for the **name**. You remember the HTML-form? There, the field for the name was coded as <input type="text" name="name\_mandatory" />

Therefore, we have to write [name\_mandatory|survey:dat] or shorter [name\*|survey:dat] then all the names entered in the HTML form are shown:

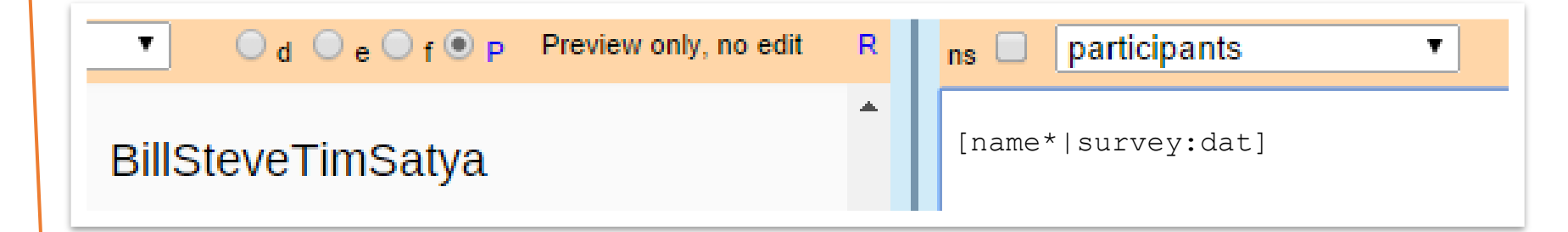

Be aware that this shows *all* records, even deleted ones. We introduce now a parameter which says "only records with status 1" (=new ones) or "only records with status 4" (=done, this status you have to give manually, so you could do a review before a record is rendered (published) on your site). It is the 5<sup>th</sup> parameter in the command: **[name\*|survey|||1:dat]** says "only records with status 1" or **[name\*|survey|||4:dat]** says "only records with status 4".

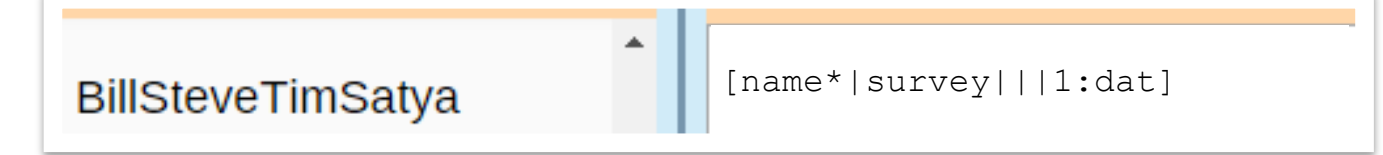

As 6<sup>th</sup> parameter you can enter a piece of HTML, which is outputted *before* every record, e. g. a no-break space **&nbsp**; :

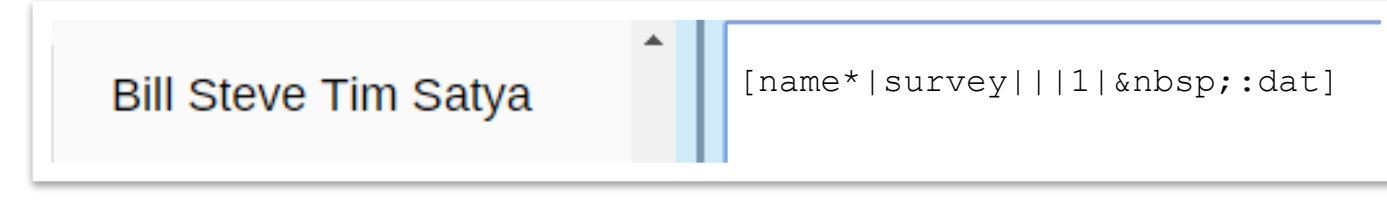

u5CMS tutorial about <u>http://yuba.ch/u5cms/renderformdata</u>

As next step we also output the uploaded images. You have to know the name of the field! You remember the HTML-form, the upload was just this piece of HTML: <script src="upload"></script> and we do not see a name here. So we have to know that the fieldname of the first upload-script in a form is userupload1 and if it was <script src="upload\_mandatory"></script> then it was userupload1\_mandatory or short userupload1\*

| -                    | [name* survey   1  :dat]       |
|----------------------|--------------------------------|
| Bill Steve Tim Satya | [userupload1 survey   1  :dat] |
| gại gại gại          |                                |

If you do not want to render links to the images but the images themselves, add the 11<sup>th</sup> parameter telling the system how big the images shall appear, let's say any (=0) width but exactly 100 pixels high:

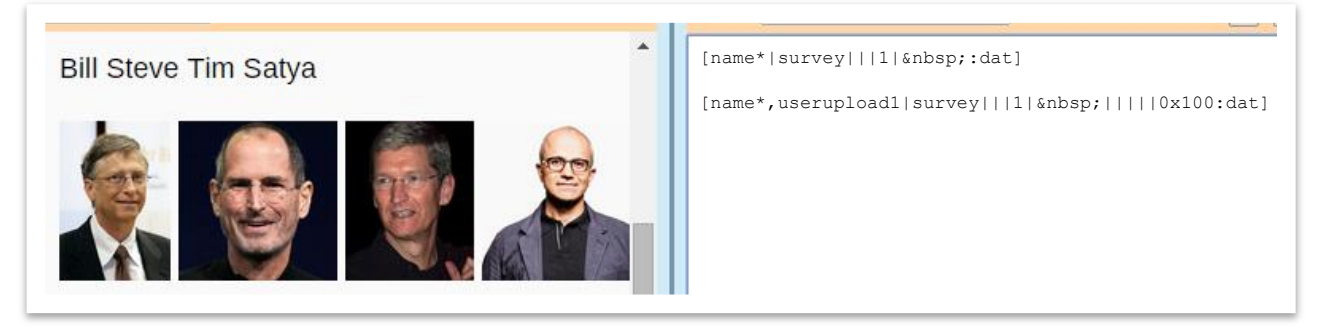

Now see what happens if we combine these two lines of code into one line of code. In other words, the first parameter of the command can be a commaseparated list of fieldnames:

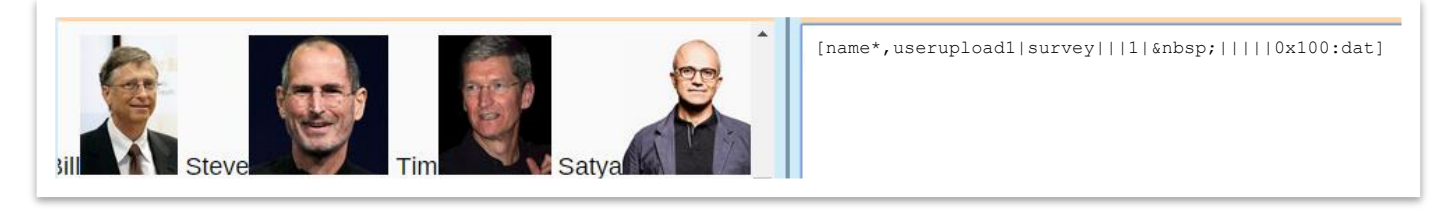

| participants                                    | •            | 🔾 d 🔾 e 🔾 f 🖲 P | Preview only, no edit | R      | ns 🗆                                                                                           | participants | ۲ | ◯ d | i m         | s* |
|-------------------------------------------------|--------------|-----------------|-----------------------|--------|------------------------------------------------------------------------------------------------|--------------|---|-----|-------------|----|
| Billbill@microsoft.com+2 Stevesteve@apple.com+5 |              |                 | R                     | In ame | ns participants def p i m<br>[name*, youremail*, LikeJazz*, userupload1 survey   1       0x100 |              |   |     | s*<br>:dat] |    |
| Satyasatya@n                                    | nicrosoft.co | om+3            | •                     |        |                                                                                                |              |   |     |             |    |

Let's add the other field names in the comma-separated list of the first parameter:

Now, let's transform this into an HTML-table.

We have to start with a piece of HTML, namely the opening table-tag and because it is HTML and not u5CMS-syntax, it is between [h:] hand [:h]. And at the end we set the closing table-tag .

Further, we replace the content of the 6<sup>th</sup> parameter (until now this was a no-break space &nbsp;) with the HTML-tags what means "new table-row, new table-cell" (you remember, the 6<sup>th</sup> parameter says what to output BEFORE each record).

Then we introduce the 7<sup>th</sup> parameter which defines the HTML to be outputted AFTER each record: "end of table-cell, end of table-row".

And, the 8<sup>th</sup> parameter says what to output BETWEEN the fields (name\*, youremail\*, ...) WITHIN a record, here meaning "end of table-cell, start a new table-cell" (all these parameters are described on <a href="http://yuba.ch/u5cms/renderformdata">http://yuba.ch/u5cms/renderformdata</a>).

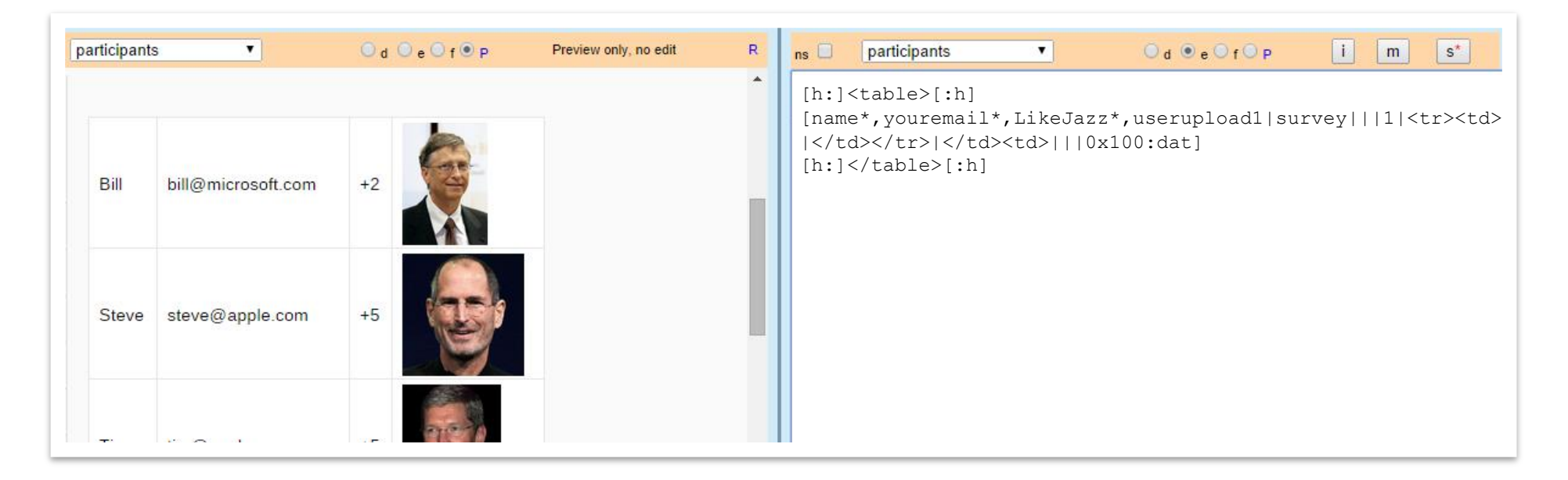

As last step we make the ultimate beautifying. Let's change the values +1, +2, +3, +4 and +5 to words an give them a background color. We do this with JavaScript. As you see in the example, it is important to name the table of interest with a class, therefore we change [h:][:h] to [h:][:h]

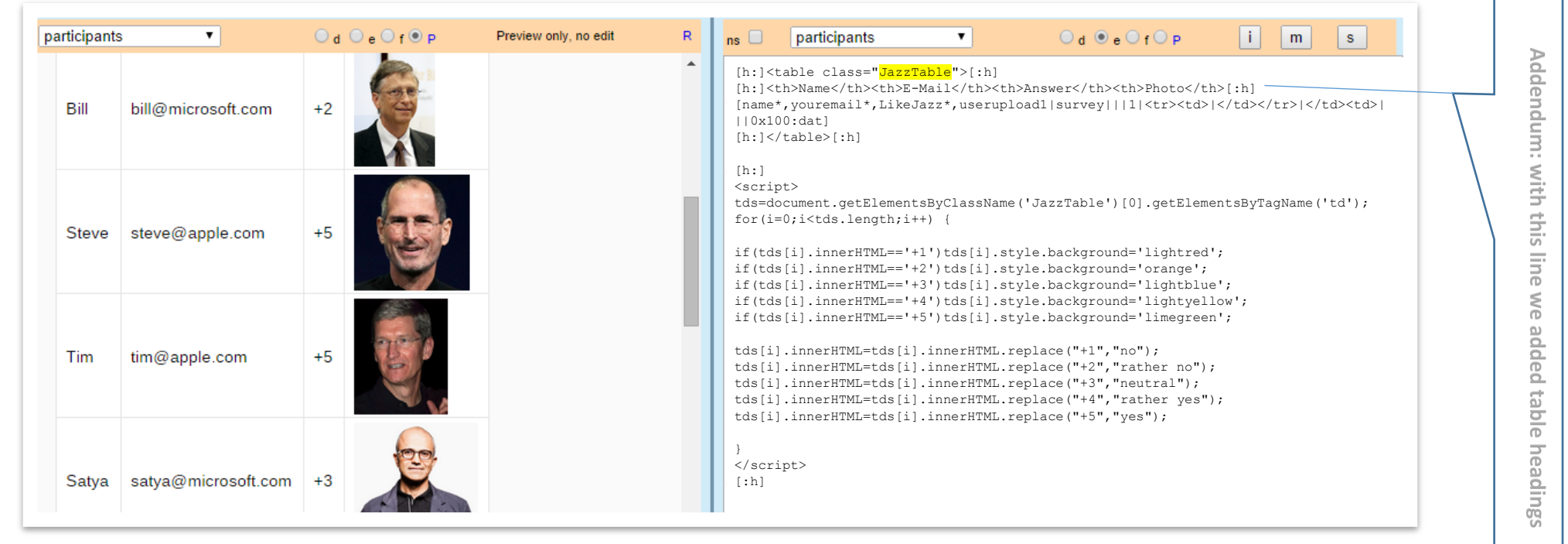

You cannot see the effects in the preview, but on the live website:

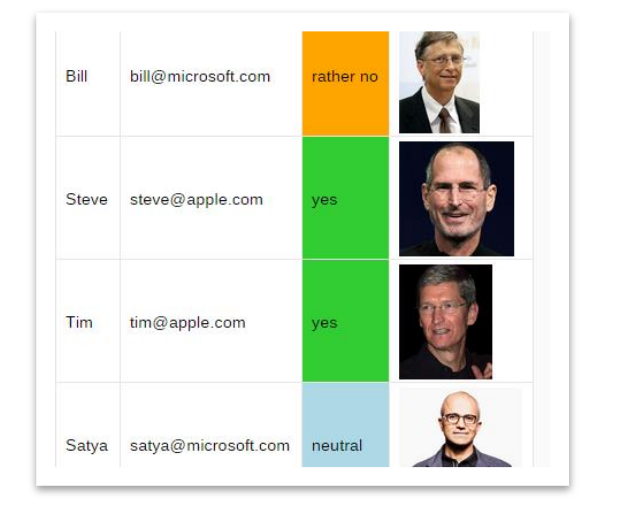

Very important: When pasting the above code, make sure really no physical linebreak is added between |